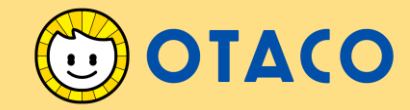

# 太田市デジタル金券 (OTACO) 加盟店マニュアル

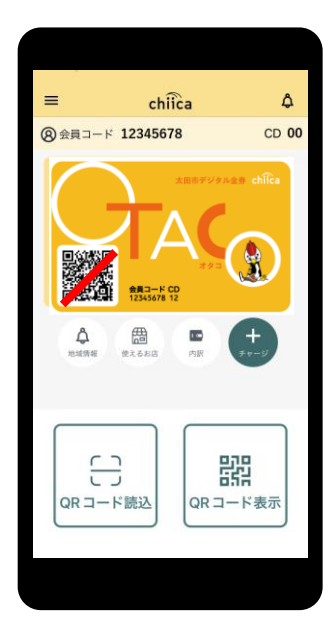

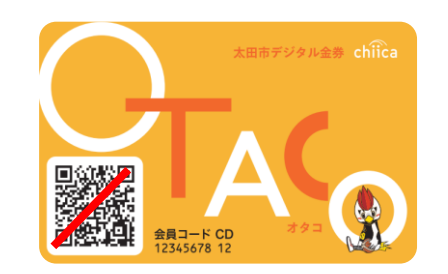

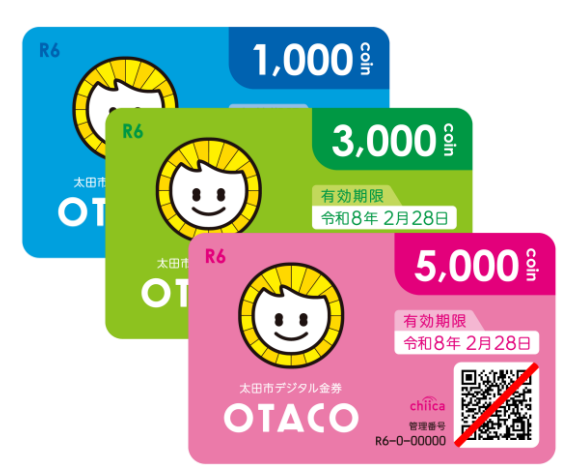

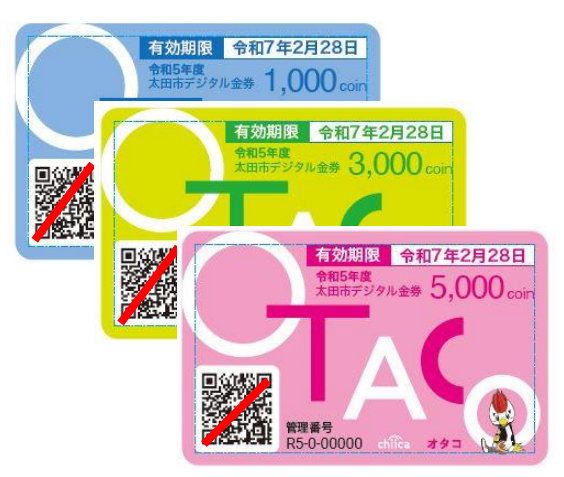

Ver: 202409

### ご説明内容

| ١. | 事業概要         | ٠ | • | • | • | • | • | • | P3~P4   |
|----|--------------|---|---|---|---|---|---|---|---------|
| 2. | 加盟店登録完了までの流れ | • | • | • | • | • | • | • | Р5      |
| 3. | 利用開始までの流れ    | • | • | • | • | • | • | • | P6      |
| 4. | 利用システムについて   | • | • | • | • | • | • | • | P7~P16  |
| 5. | 決済/取消方法について  | • | • | • | • | • | • | • | P17~P29 |
| 6. | 精算について       | • | • | • | • | • | • | • | P30~P32 |
| 7. | よくあるご質問      | • | • | • | • | • | • | • | P33~P34 |
| 8. | お問い合わせ先      | ٠ | • | • | • | • | • | • | P35     |

#### 事業概要

#### ■ 趣旨

太田市デジタル金券の流通を通して、市内における地域経済の活性化を図るとと もに、キャッシュレス化の推進を図ります。

また、今後、市の様々な施策の中で太田市デジタル金券を活用していきます。

太田市デジタル金券等(デジタル地域通貨として発行するもの)

太田市デジタル金券(愛称:OTACO)※令和4年度までは紙の金券として発行 行政ポイント ※行政施策として付与されるもの

■ 本格導入

令和5年4月1日から

#### ■ 加盟店募集要件

市内に店舗、事業所等を有する事業者であり、以下のいずれにも該当しないこと

- ・風営法第2条に該当する営業を営むもののうち、同条第4項を除くもの
- ・暴力団や暴力団員、暴力団員と関係を有するもの
- ・業務の内容が、公序良俗に反する営業を行うもの

#### 太田市デジタル金券(OTACO)について

- OTACOは、地域通貨プラットフォームサービス「chiica/チーカ」(株式会社 トラストバンク提供)の仕組みを利用して地域通貨の発行・管理を行います。
- 加盟店・利用者に対し、QRコードを使った決済サービスを提供します。

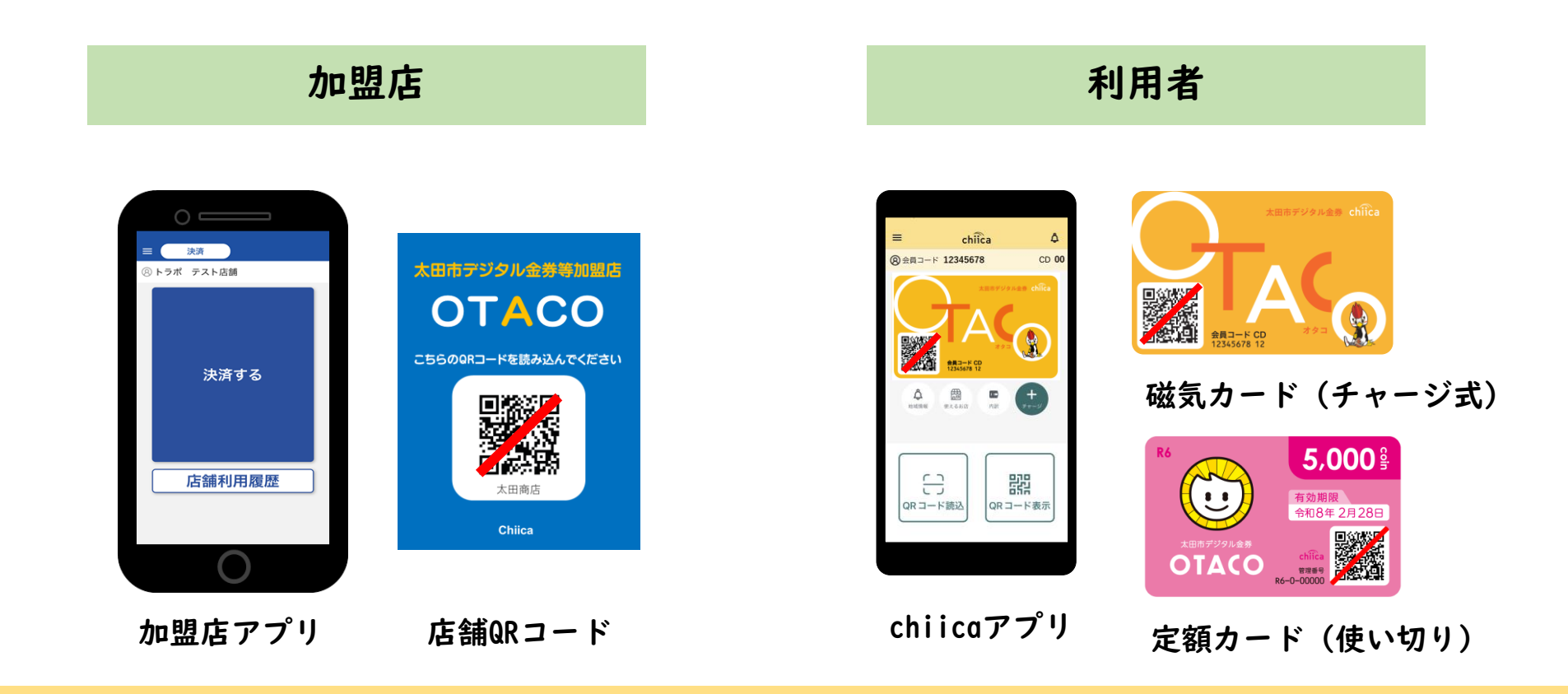

#### 加盟店登録完了までの流れ

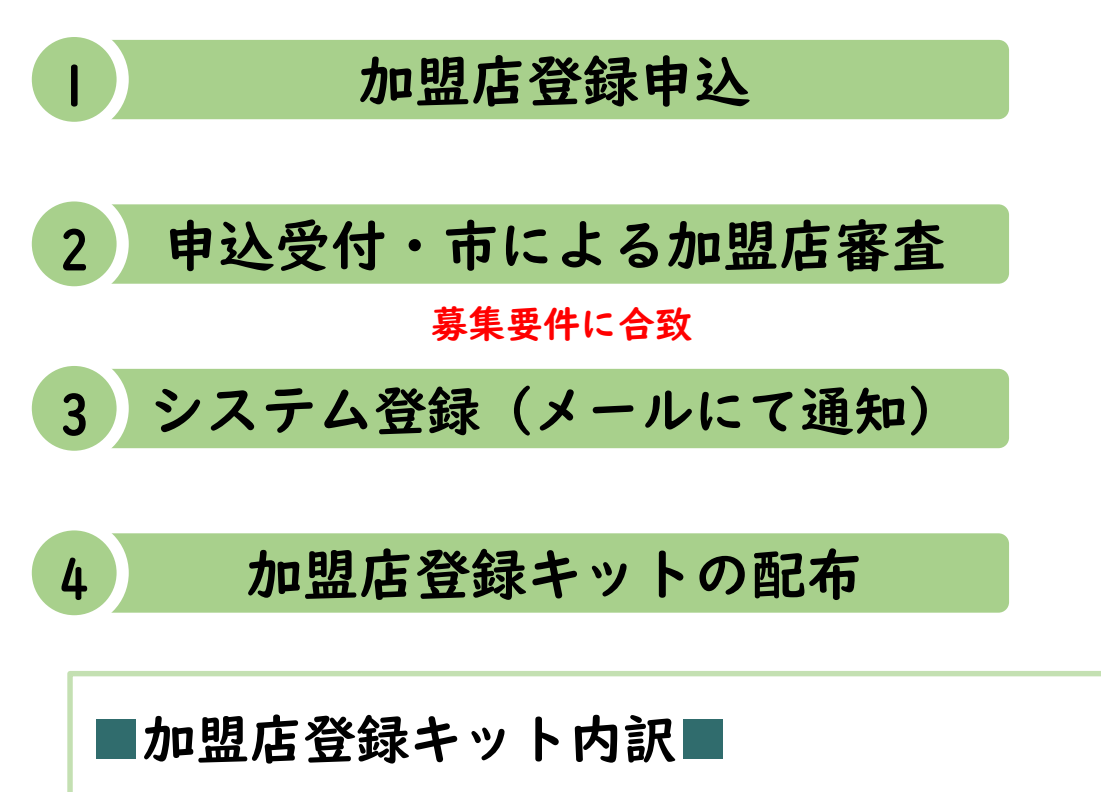

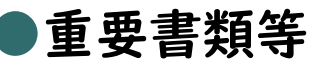

### ・ 案内状 (店舗コード・パスワード記載)

- 店舗QRコード
- ・ 振り込みスケジュール

【加盟店申請フォーム】

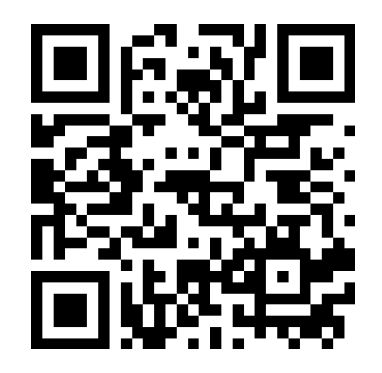

#### https://logoform.jp/form/VswA/506902

●掲示物等

- ・ ポスター
- ・ ステッカー
- ・ のぼり旗

### 利用開始までの流れ

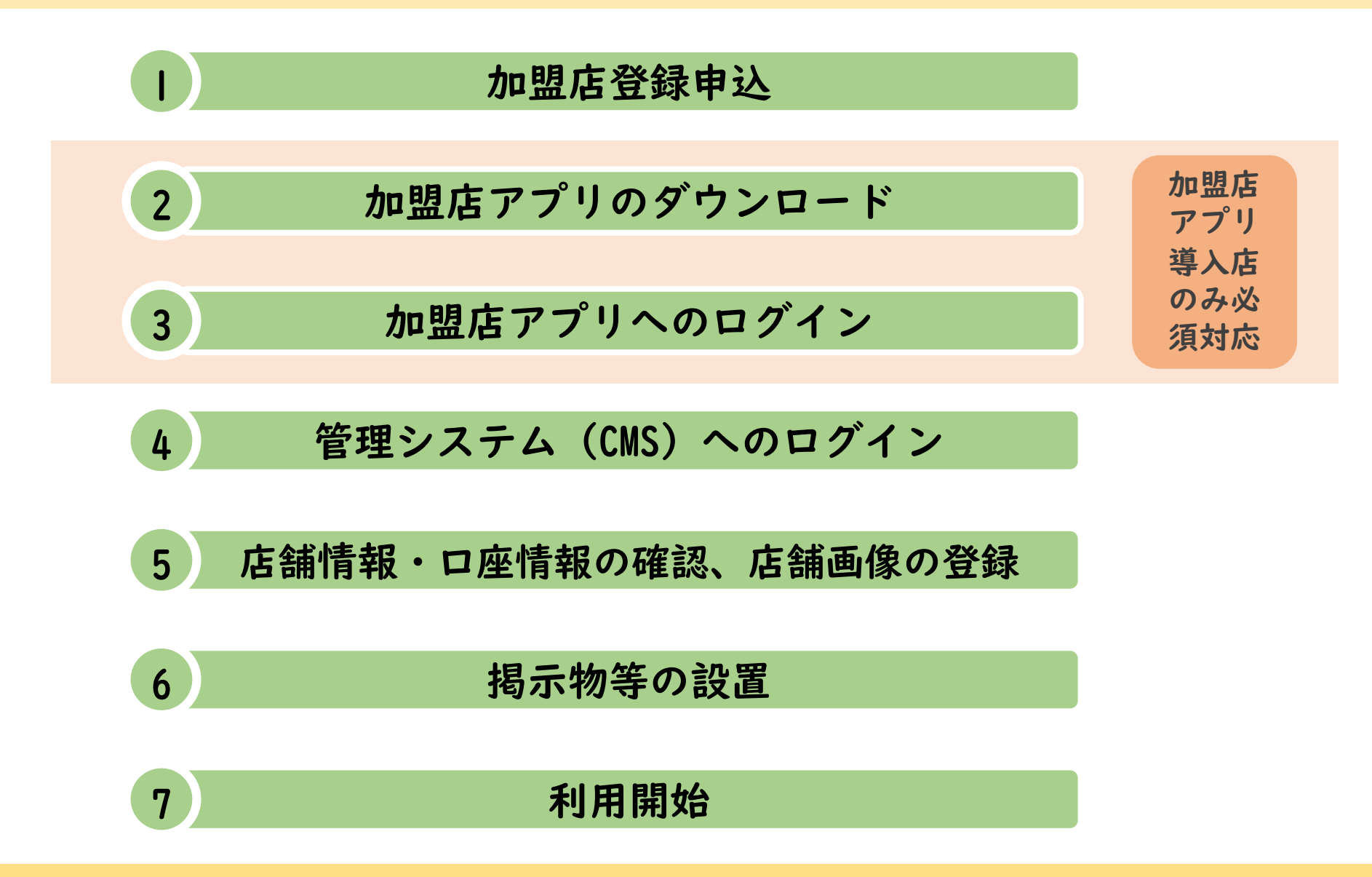

### 利用システムについて

#### 利用システムの種類(2種類)

### ①加盟店アプリ (導入店のみ)

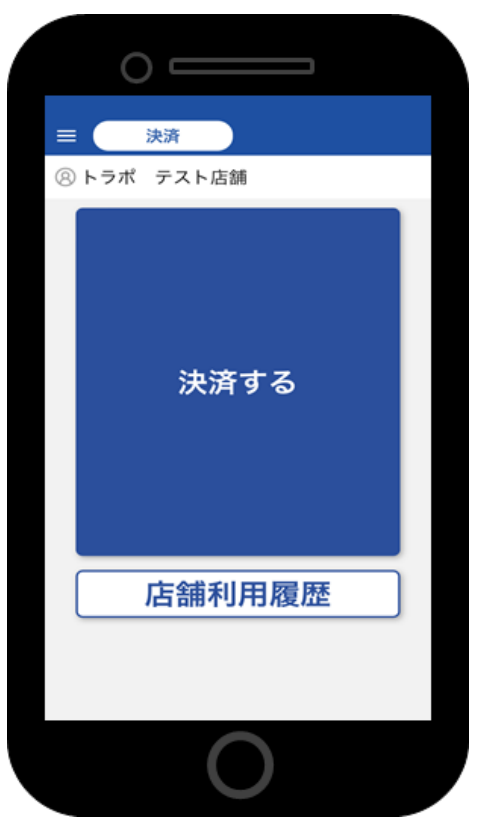

## ②管理サイト (CMS)(全店舗共通)

| and child CMS Annum. Younte. Younte. | ≣979 <b>⊾</b> 868- | ∎?=17k               | 株式情報 ▲ アスト巻きん支きさん・ |
|--------------------------------------|--------------------|----------------------|--------------------|
| ЪЭŽ                                  |                    |                      |                    |
| <b># お</b> 知らせ                       |                    |                      | v x                |
| * #22-                               |                    |                      | A 8                |
| ◇ 哈爾伯爾                               |                    |                      |                    |
| 1. Orderina                          |                    | 念録現時を表示・編集します。       |                    |
| ▼ レジ管理                               |                    |                      |                    |
| 1.レジー瓶                               |                    | レジー覧を参照します。          |                    |
| ✓ 出子信息即位理                            |                    |                      |                    |
| ¥ レジ別感謝券利用状況一覧                       |                    | レジ治療謝券利用状況一発を開催します。  |                    |
| ¥ 哈诺斯利用代尼一顿                          |                    | 原題勝利羽状元一規を禁閉します。     |                    |
| < 律问题出版 #                            |                    |                      |                    |
| ¥ chilca発行一版                         |                    | chica発行一関を影察します。     |                    |
| ¥ chiica和用代配一型                       |                    | chica和用优化一氟化醇铜L水干,   |                    |
| ¥ chica利用付与状况一版                      |                    | Chica和助何与说见一篇生参照します。 |                    |
| ▼ 損去のポイント管理                          |                    |                      | ۲                  |
| < 指於四本認識                             |                    |                      |                    |
| 國際的議会一致                              |                    | 検算課系の一覧を参照します。       |                    |
| <b>国</b> 肉酸酸酸定                       |                    | 調整開設定満至を参照します。       |                    |
| © 2012 TRUSTBANK, Inc.               |                    |                      |                    |
|                                      | -                  |                      |                    |
| 10000000                             | 222                | NAMES OF T           |                    |

### ①-1加盟店アプリについて(導入店のみ)

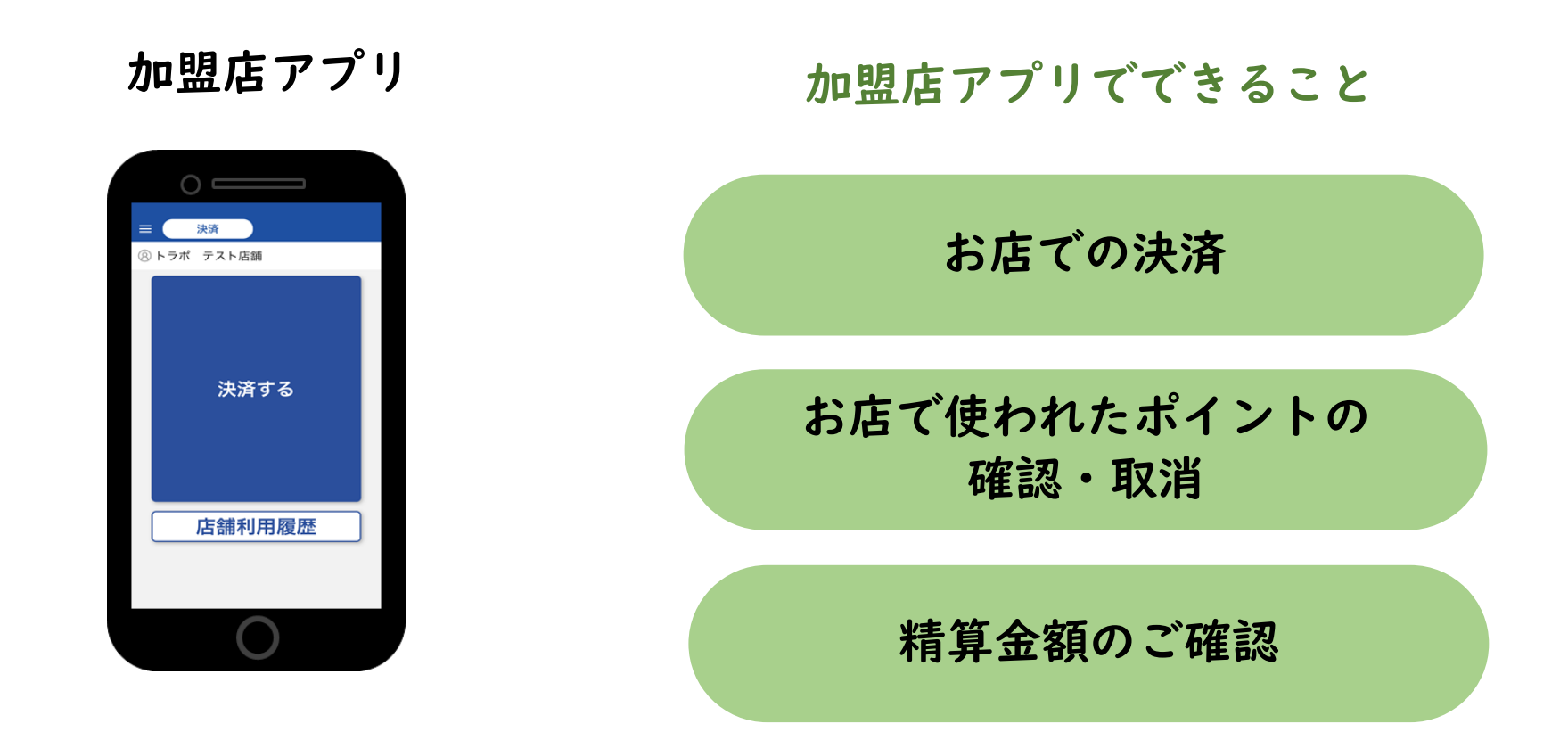

※加盟店アプリには通信環境にあるタブレット、スマートフォンが必要です!

#### ①-2加盟店アプリのインストール手順

- I お手持ちのスマートフォンでアプリインストール画面を開く (App Store または Google Play)
- 2 「トラストバンク加盟店」で検索
- 3 入手またはインストールをタップして(押す)アプリをインストール

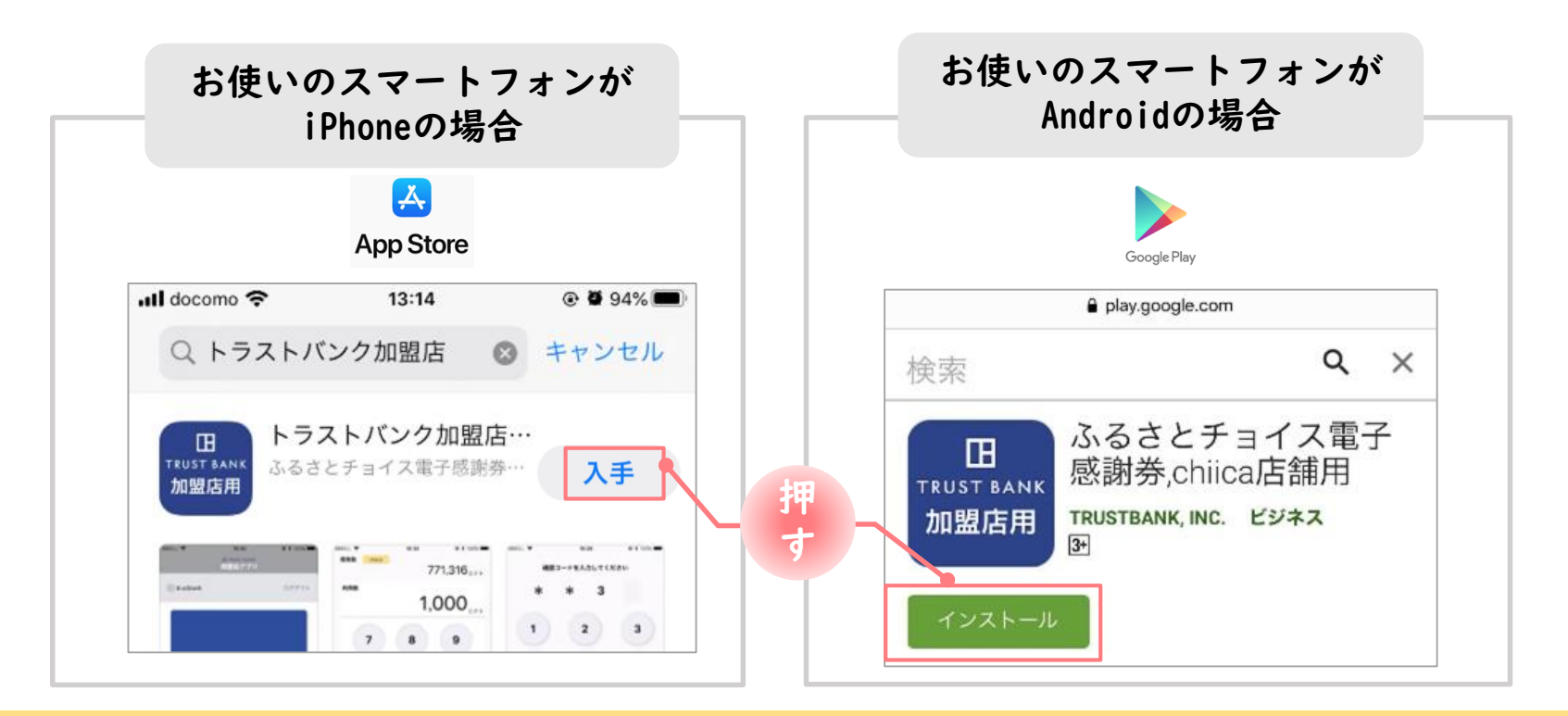

#### ①-3加盟店アプリへのログイン手順 1/2

産業政策課で加盟店登録が完了すると、加盟店へ店舗コード・パスワードを通知 ※店舗コード・パスワードは加盟店登録キット(案内状)にて書類でも送付します。

▼メール送信元

token@trustbank.co.jp

▼メール内容

加盟店のお申込みいただきありがとうございます 自治体名ふるさと納税払い チョイス Pay または地域通貨 chiica をご利用いただくためのアカウントが 下記の通り開設されましたのでお知らせいたします。 ■店舗アカウント■ 加盟店舗名 店舗名 \*店舗アカウント 店舗コード:●●●●● 店舗パスワード:●●●●●● 以下の機能をご利用いただけます ■管理画面 CMS■ 管理画面 CMS は利用実績の確認や利用取消などを行っていただくためのシステムです。 以下の URL にアカウント情報を入力し必ずログインを行ってください。 「店舗」にチェックして「店舗コード」を入力しログインすると利用履歴の確認、取消、QRコードの作 成が可能です。 店舗掲示用QRコードは、レジー覧からダウンロードしてください。 \*管理画面 URL .... 2段階認証があります。 1、1回日認証 パスワード:●●●●● 2、2回日認証 店舗コード: ●●●●●● パスワード: ●●●●● ■トラストバンク 加盟店用アプリ■ アプリストアから「chiica 加盟店」または「トラストバンク加盟店」で検索してください。 携帯端末などにアプリをインストールしてご利用いただけます。 アプリのログインは以下をご入力ください 店舗コード : ●●●●● パスワード : ●●●●●

▼メールタイトル

【トラストバンク】店舗アカウント開設が完了しました 【トラストバンク】事業者アカウント開設が完了しました

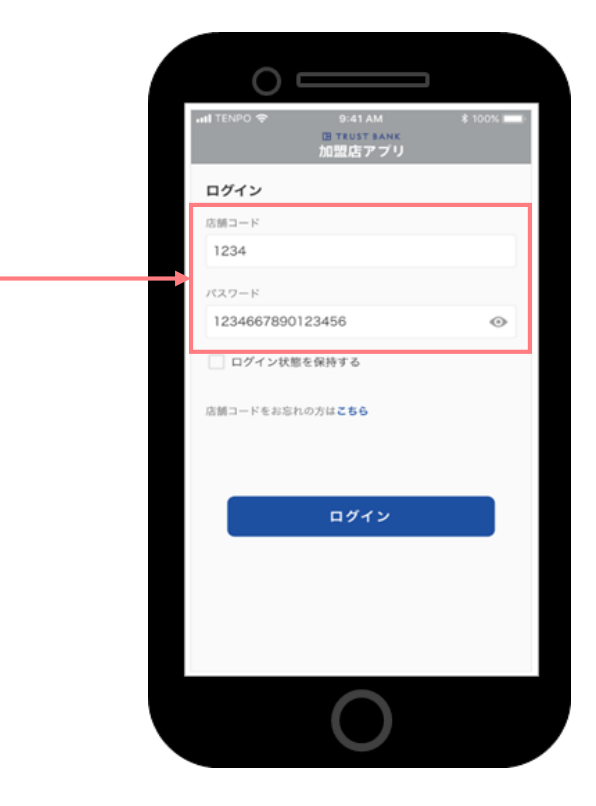

#### ①-3加盟店アプリへのログイン手順 2/2

#### 2 ダウンロードした加盟店アプリを開いて、店舗コード・パスワードを入力

ポイント 「ログイン状態を保持する」にチェックを入れると、次回以降パスワードの入力が省略できます。

※初回ログイン時は、初期パスワードから変更が必要です。 (管理サイトで先にパスワードを変更した場合、こちらでのパスワードの変更は不要です。)

#### 3 ログインボタンをタップして(押す)完了

HOME画面

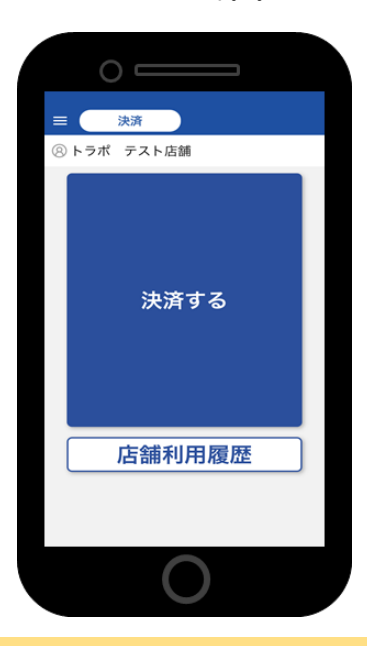

変更後のパスワードメモ:

※変更後のパスワードは産業政策課でも把握できません。 必ずメモしておいてください。 ※90日以上パスワードが未変更の場合、アラートが表 示されます。

#### ②- | 管理サイト (CMS) について (全店舗共通)

 管理サイトでできること

 「「「「「」」」」」」」」」」」

 「」」」」」」」」」」

 「」」」」」」」」」」」

 「」」」」」」」」」

 「」」」」」」」」」」

 「」」」」」」」」」

 「」」」」」」」」」

 「」」」」」」」」」」

 「」」」」」」」」」」」

 「」」」」」」」」」」」」」

 「」」」」」」」」」」」」」

 「」」」」」」」」」」」」」」」」」」」」」」

 「」」」」」」」」」」」」」」」」」」」」」」」

 「」」」」」」」」」」」」」」」」」」」」」

 「」」」」」」」」」」」」」」」

 「」」」」」」」」」」」」

 「」」」」」」」」」」」」

 「」」」」」」」」」」」」

 「」」」」」」」」」」

 「」」」」」」」」

 「」」」」」」」

 「」」」」」」」」」」

 「」」」」」」」」

 「」」」」」」」」

 「」」」」」」」

 「」」」」」

 「」」」」」

 「」」」」

 「」」」」

 「」」」」

 「」」」

 「」」」

 「」」」

 「」」」

 「」」」

 「」」」

 「」」」

 「」」」

 「」」」

 「」」」

 「」」

 「」」

 「」」

 「」」

 「」」

※お使いのパソコンやタブレット、スマートフォンでWebページにアクセスいただけます。 専用機器の導入は不要です

②-2管理サイトへのログイン手順 1/2

- アプリメニュー内「管理サイト」をタップするか、URLにアクセス (パソコンやタブレット、スマートフォンからアクセス可能です)
- 2 こちらの画面(BASIC認証)が表示されたら、 ユーザー名及びパスワードを入力し、ログインをクリック ※新規登録時にメール送信したものをコピー・貼り付けしてください

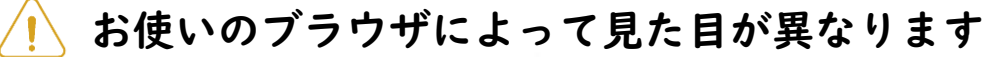

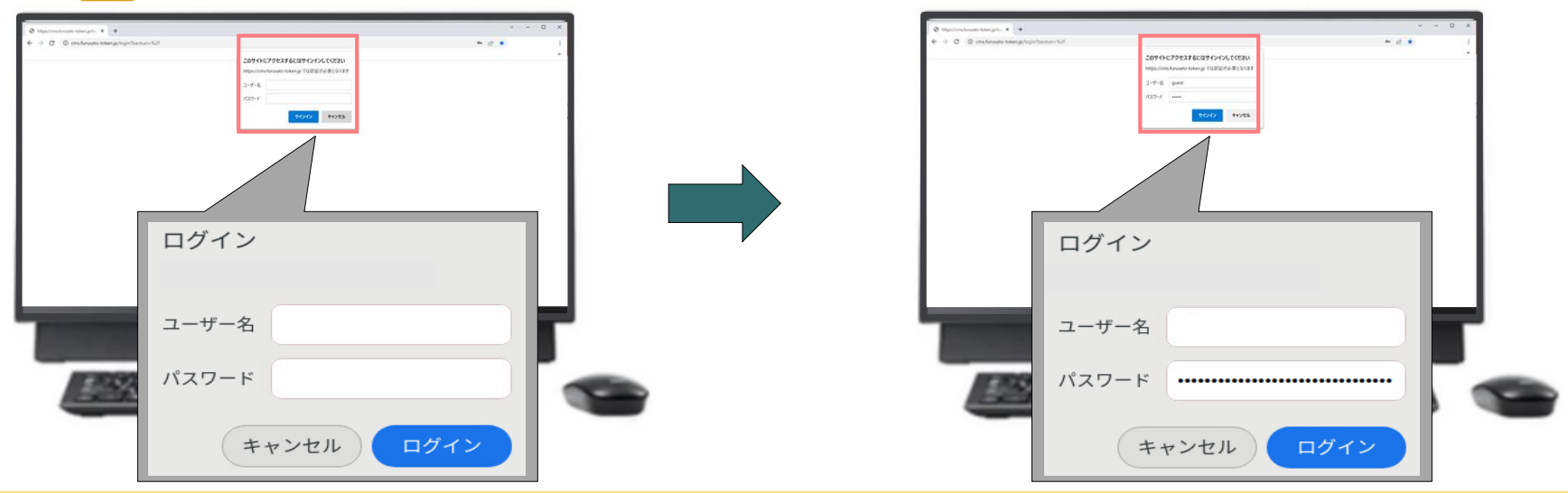

②-2管理サイトへのログイン手順 2/2

3 ユーザー種別の「店舗」を選択して、ユーザー名(店舗コード)とパスワード を入力してログインをクリック

| nited CMS   |                                                                            |               | ******* chifca CMS #तआगण- # त्रास्तातण- | й майлаан на түсун на айман на салуу. | 100000 1-94 93-2404- |
|-------------|----------------------------------------------------------------------------|---------------|-----------------------------------------|---------------------------------------|----------------------|
|             | 電子感謝券・chiica CMSへようこそ                                                      | 1             | #2562                                   |                                       | v x                  |
|             |                                                                            |               | * *===                                  |                                       | A #                  |
|             | コージー開き進行し                                                                  |               | ~ 建酸铝油                                  |                                       |                      |
|             |                                                                            | 1.02.00.00.00 | 白綿湾和北京公・編集します。                          |                                       |                      |
|             |                                                                            |               | *レジ税間                                   |                                       |                      |
|             |                                                                            |               | 105-11                                  | レジー戦先都時します。                           |                      |
|             | ▲ □-∀-€.                                                                   |               | ▼ 電子構成的管理                               |                                       |                      |
|             | ▲ //3/2-F                                                                  |               | ¥レジ加県湖県利用状況一覧                           | レン加算規模利用が足一覧を使用します。                   |                      |
|             |                                                                            |               | ▼ 纸米券利用状况一版                             | 感謝時利用状況一規定作用します。                      |                      |
|             |                                                                            |               | ✓ HAMERICITUR                           |                                       |                      |
|             | Internet Explorer 87(4). ( Internet 2) RDELTC+CEN. Internet Explorer 87(1) |               | ¥ chilea発行一致                            | ctoca我们一覧を参照します。                      |                      |
|             | 「「「「」」」、「「」」、「」」、「」、「」」、「」、「」、「」、「」、「」、「                                   |               | ¥ chica利用社民一批                           | chica和同时完一解发梦察します。                    |                      |
|             |                                                                            |               | ¥ chica时用行导状况一组                         | chara利用均与状況一覧告節限します。                  |                      |
| TRUNTRAM IN |                                                                            |               | ◆ 過去のポイント管理                             |                                       | • -                  |
|             |                                                                            |               | ~ 精制品水管理                                |                                       |                      |
|             | /                                                                          |               | 医精髓清末一致                                 | 機算講家の一覧を参照します。                        |                      |
|             | ○管理者・自治体 ○自治体グループ ○中間事業者<br>○事業 <mark>き ◎</mark> 店舗                        |               |                                         |                                       |                      |
|             | ▲ ユーザー名                                                                    |               | 100000                                  |                                       | CRES CO              |
|             | ▲ パスワード ◆                                                                  | ₫>            | ログインで                                   | きると、上記                                | の画面が表示されま            |
|             | ログイン                                                                       |               |                                         |                                       |                      |

※初回ログイン時は、初期パスワードから変更が必要です。 (加盟店アプリで先にパスワードを変更した場合、こちらでのパスワードの変更は不要です。)

変更後のパスワードメモ:

※変更後のパスワードは産業政策課でも把握できません。必ずメモしておいてください。 ※90日以上パスワードが未変更の場合、アラートが表示されます。

#### ②-3店舗画像の登録手順

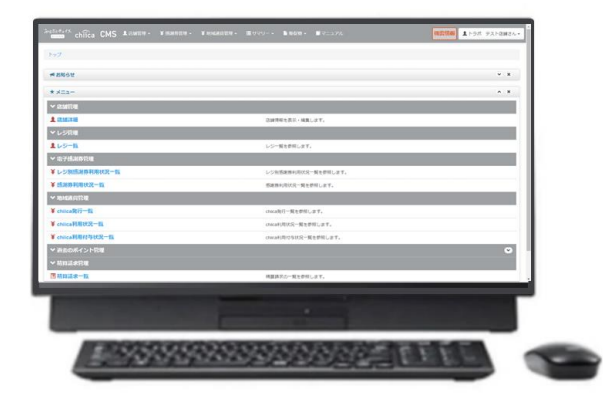

チョイスPoy chiica CMS ▲店舗管理- ¥地域通貨管理

トップ / 店舗詳細 / 店舗編集

★ 店舖編集

★ 基本情報

店舗ID

(3) 掲載するコンテンツの内容が法令に違反しないこと

#### 店舗画像1

参照... ファイルが選択されていません。

※詳細ページと一覧ページに表示される画像です。お店の外親画像の登録を ※一覧ページでは中央をトリミングした画像を表示します。被写体が中央にあ・ ※2MB以下、1~800pxまでの画像をアップロードしてください。520px×323pxち

#### 店舗画像2

参照... ファイルが選択されていません。

※詳細ページにスライドショー形式で表示される画像です。お店の内観画像の ※2MB以下、1~800pxまでの画像をアップロードしてください。520px×323pxり

- 1. メニュー「店舗管理」から「**店舗詳細**」を クリック
- 2. 画面をスクロールしページ最下部にある 「**編集**」をクリック
- 基本情報の「**店舗画像1**」の「参照」を クリックし画像を選択 ※店舗画像は最大5枚まで登録可能
   画面をスクロールしページ最下部にある

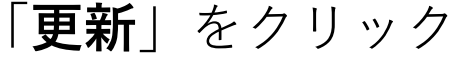

ご利用ありがとうございます

この画面を店舗にご提示ください

2022/07/22 16:20

東京都トラスト市 4772752

マネー・ ポイント残高 3,659 コイン

利用先

利用ID

880 312

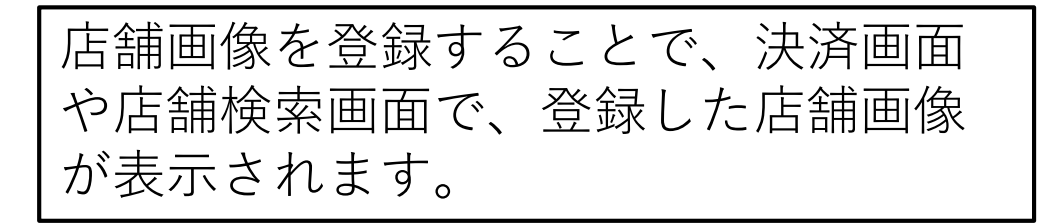

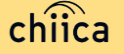

### 決済/取消方法について

決済の種類(2種類)

### ①加盟店アプリ

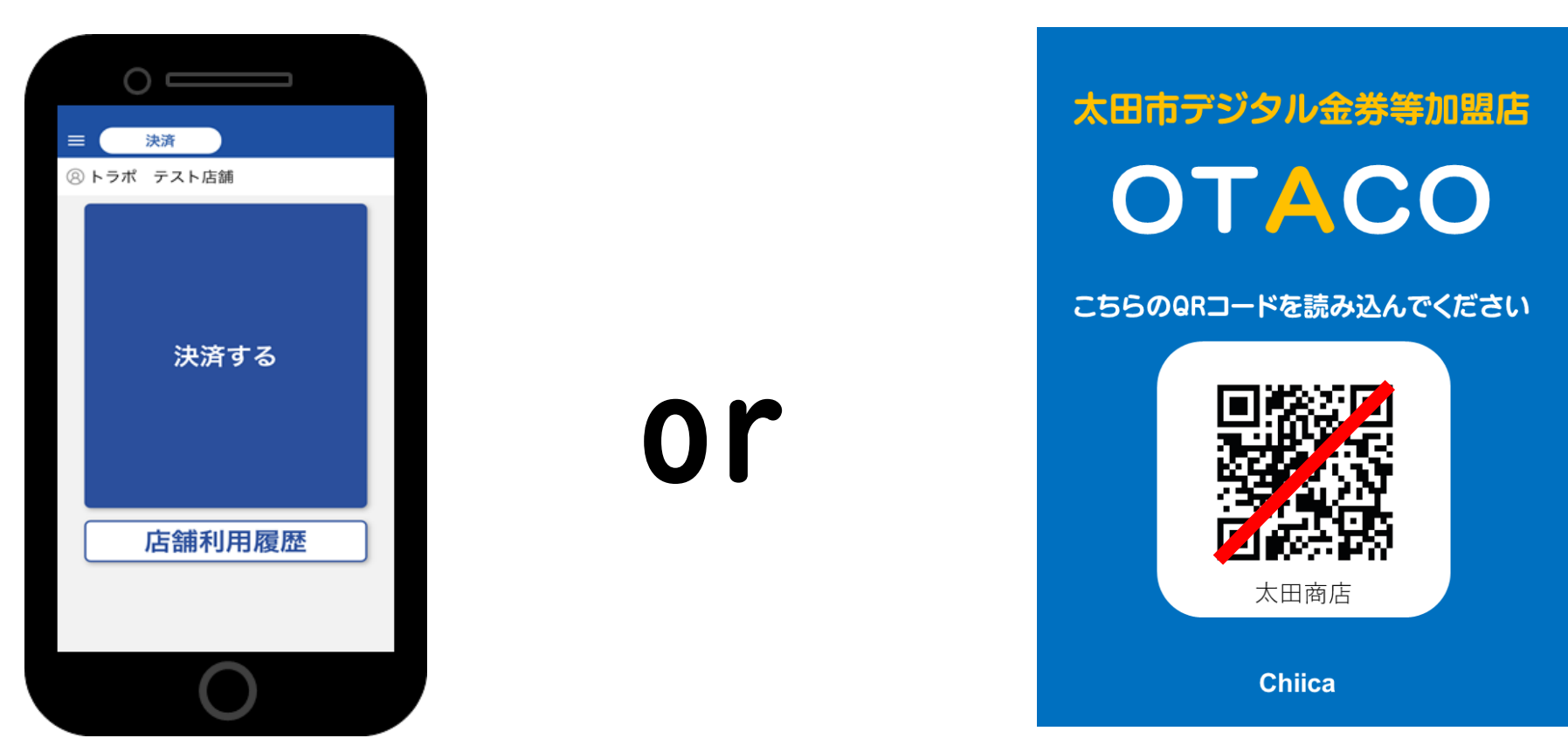

※加盟店アプリには通信環境にあるタブレット・スマートフォンが必要です!

②店舗QRコード

### 決済方法①:加盟店アプリで決済する場合(推奨) 1/2

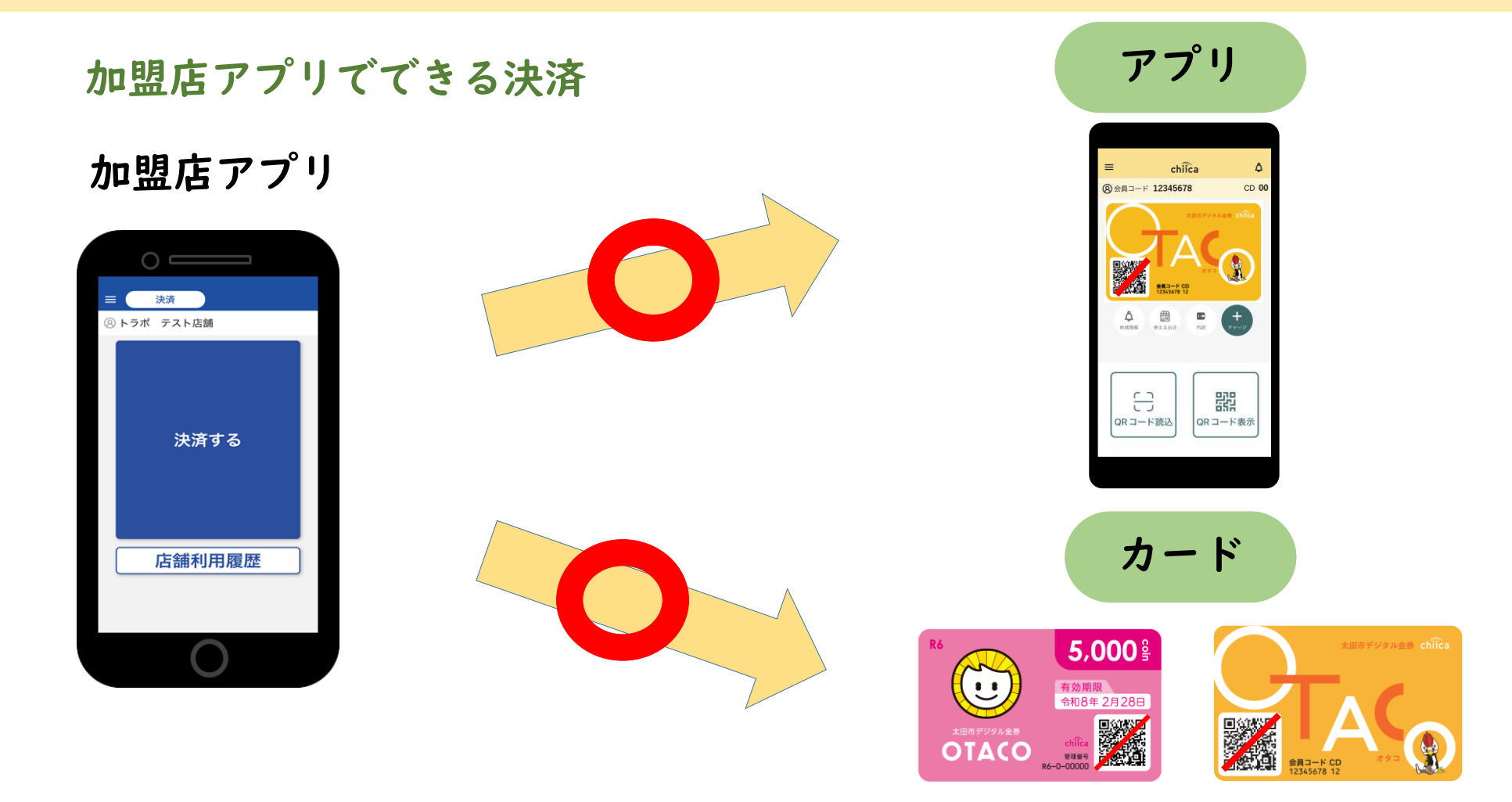

※加盟店アプリには通信環境にあるタブレット・スマートフォンが必要です!

#### 決済方法①:加盟店アプリで決済する場合(推奨) 1/2

Ⅰ 「決済する」をタップ(押す)してQRコードの読み取り画面を起動

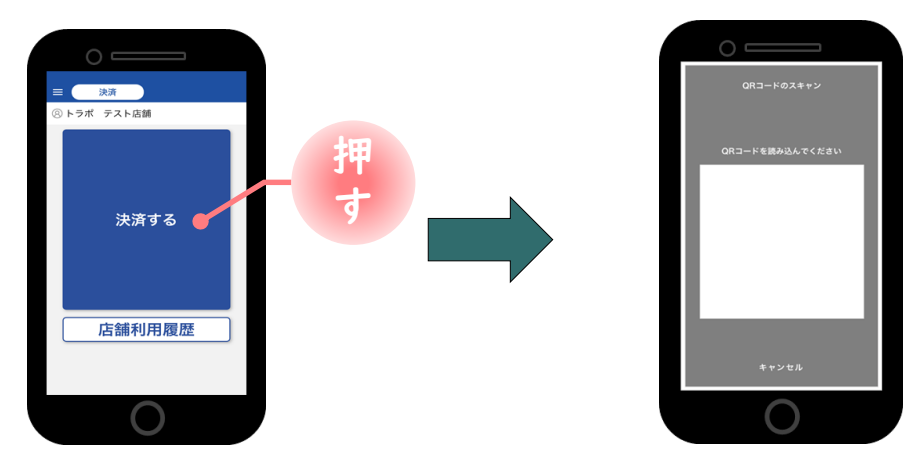

2 お客様に「QRコードの提示をお願いします」と伝える

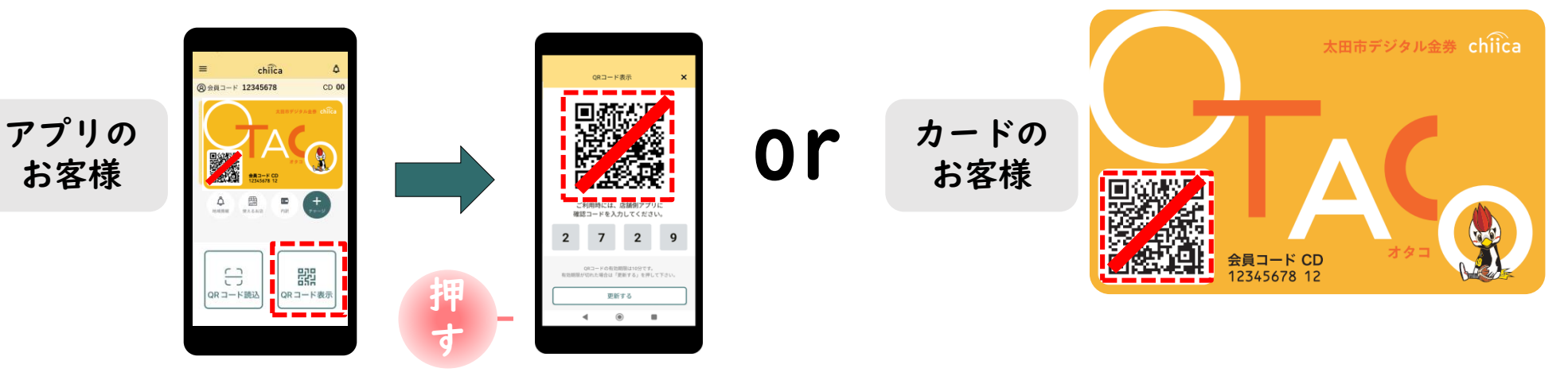

### 決済方法①:加盟店アプリで読み取る方式(推奨) 2/2

3 お客様のQRコードを読み取り税込金額を入力し「決済する」をタップ(押す)

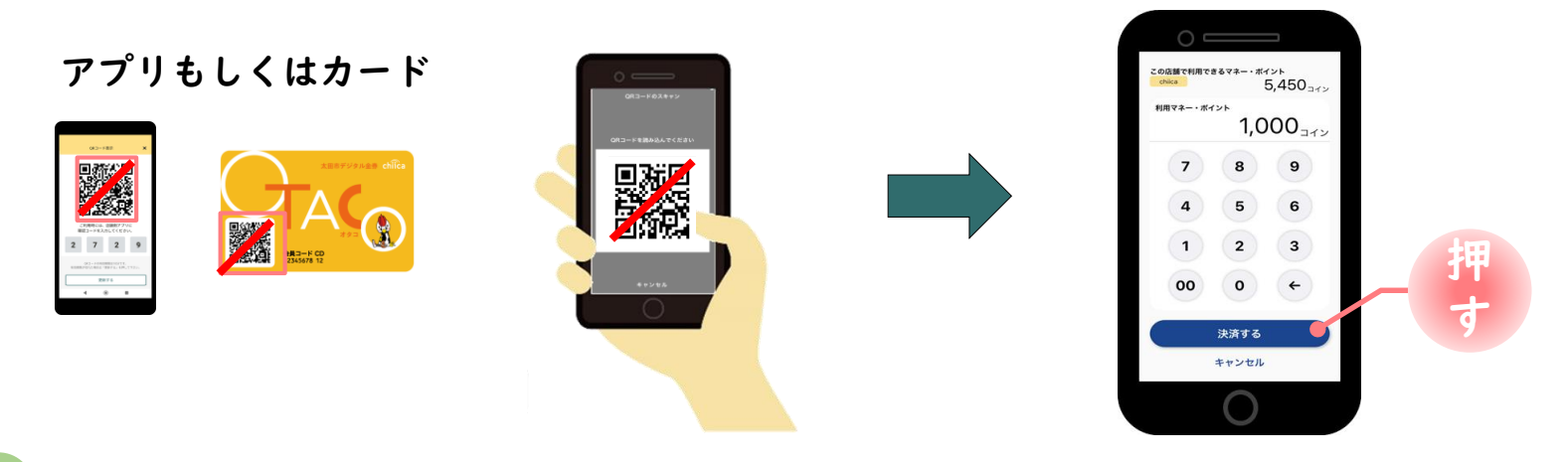

4 決済完了を確認(アプリ処理完了)し、お店のレジで売掛処理を行う

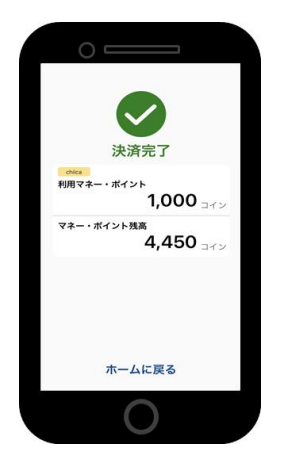

#### 決済方法②:店舗QRコードで決済する場合 1/2

#### 店舗QRコードでできる決済

店舗QRコード

#### 太田市デジタル金券等加盟店 OTACO

こちらのQRコードを読み込んでください

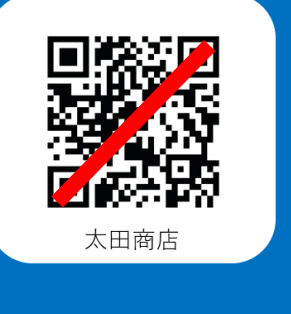

Chiica

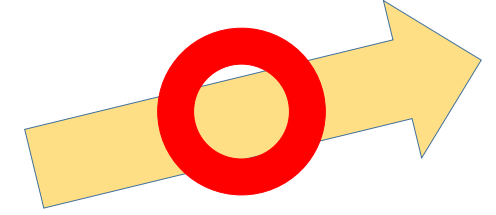

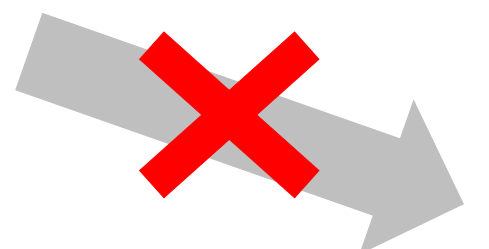

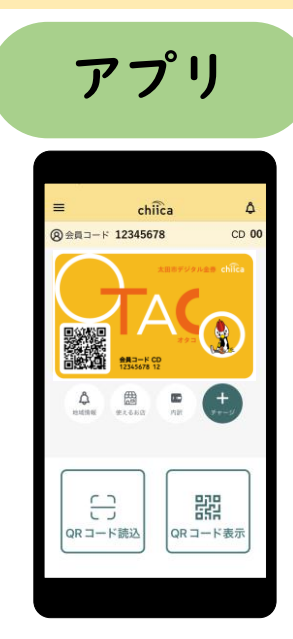

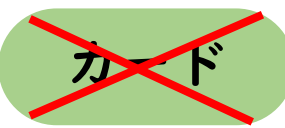

. .

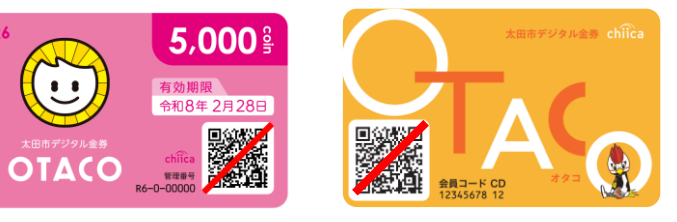

#### 決済方法②:店舗QRコードで決済する場合 2/2

Ⅰ お客様が「店舗QRコード」を読み取り金額を入力する。お店は店舗名と金額を

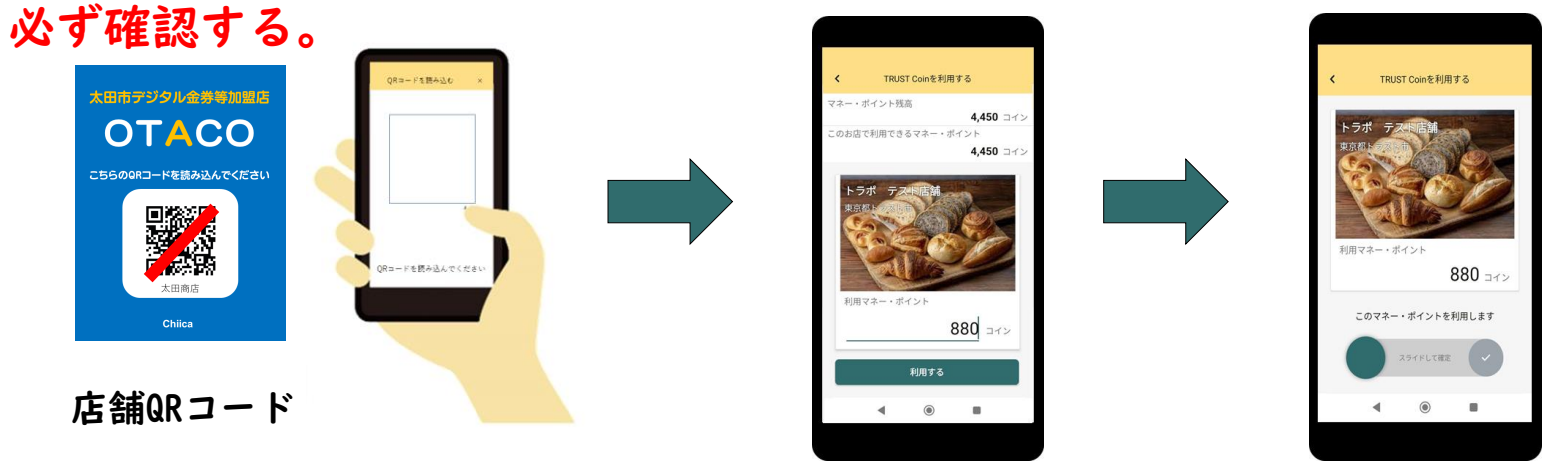

2 お店は、お客様によるスライド操作と決済完了までを必ず確認し、お店のレジ で売掛処理を行う。

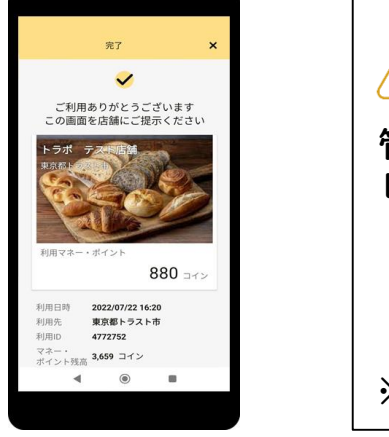

| ▲ 店舗QRコードの出力方法                                   |
|--------------------------------------------------|
| 管理サイトにログイン>TOPページメニュー><br>レジー覧>「QRコード表示」ボタンをクリック |
| 「画像形式でダウンロード」もしくは<br>「印刷用ページを表示」をクリックし印刷         |
| ※加盟店登録時に販促物として送付                                 |

### 利用履歴の確認方法(アプリ)

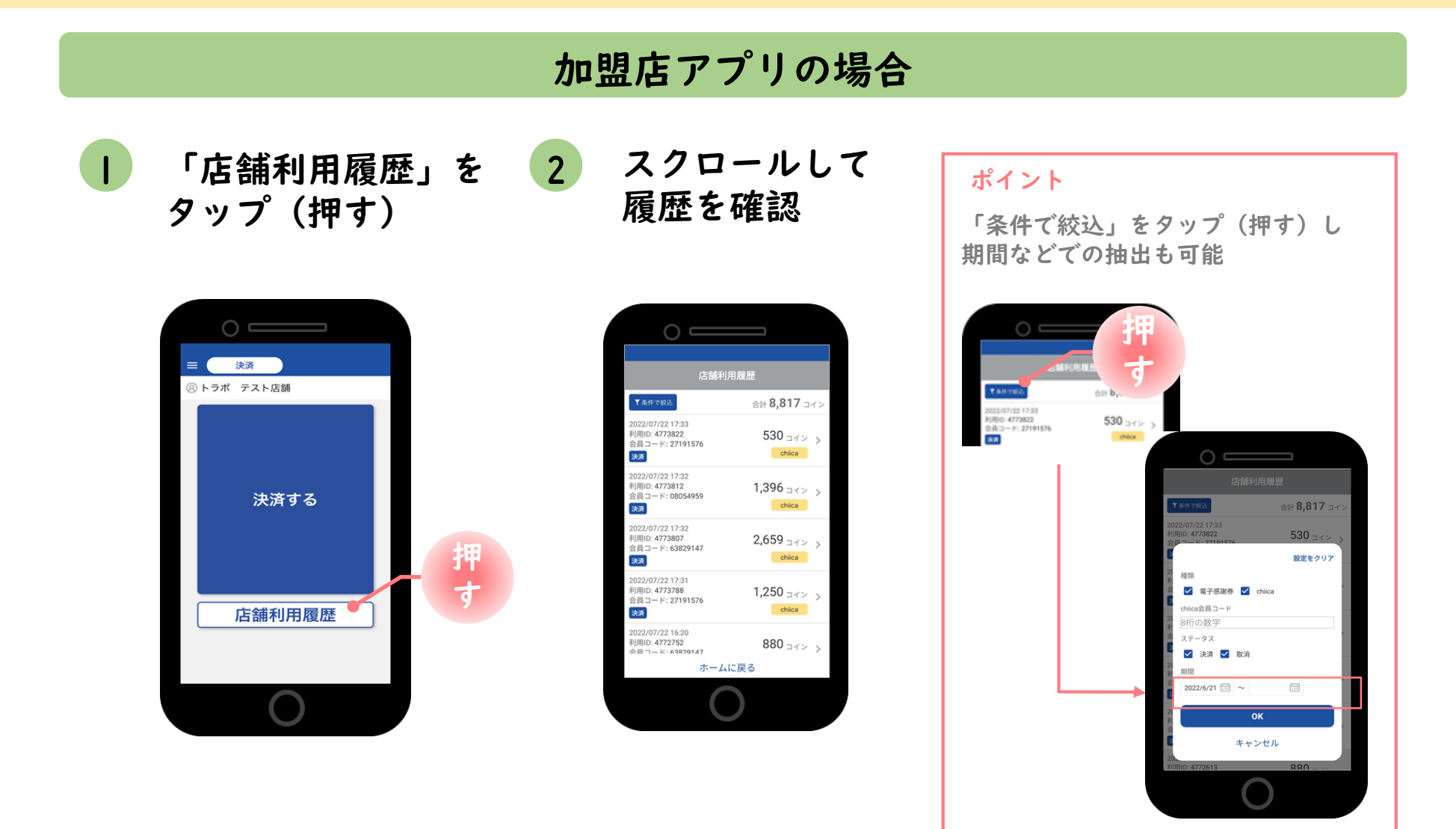

### 決済の取消方法(アプリ)

決済後、いつでもお店で決済の取消ができます

#### 加盟店アプリの場合

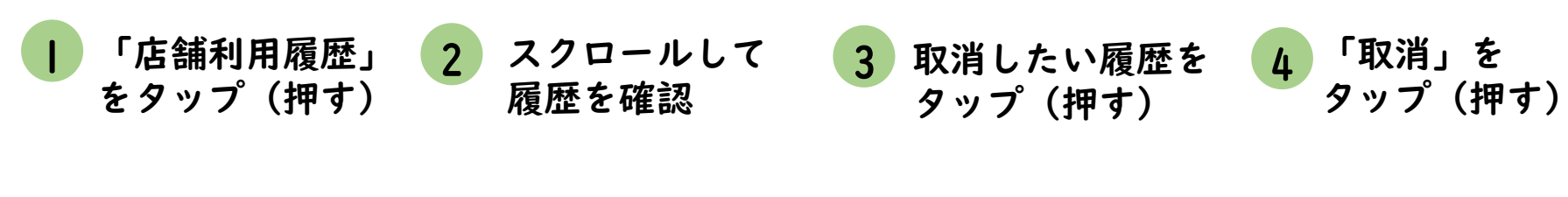

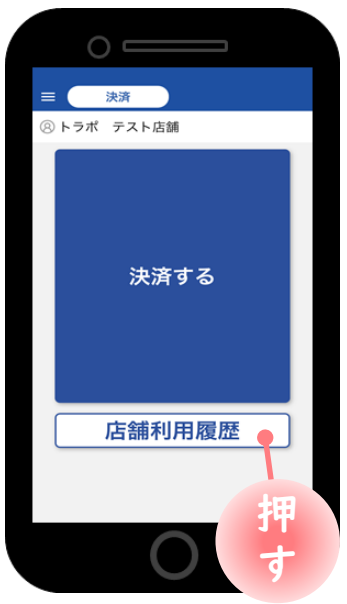

| 0 —                                                               |                                                                                                    |  |  |  |
|-------------------------------------------------------------------|----------------------------------------------------------------------------------------------------|--|--|--|
| 店舗                                                                | 利用履歴                                                                                                    |  |  |  |
| ▼条件で設込                                                            | 合計 <b>8,817</b> コイン                                                                                                    |  |  |  |
| 2022/07/22 17:33<br>利用ID: 4773822<br>会員コード: 27191576<br>決済        | 530 are provided to the second second |  |  |  |
| 2022/07/22 17:32<br>利用ID: 4773812<br>会員コード: 08054959<br>決済        | 1,396 ⊐≺> ><br>chiica                                                                                                    |  |  |  |
| 2022/07/22 17:32<br>利用ID: 4773807<br>会員コード: 63829147<br>決済        | 2,659 =<>> >                                                                                                    |  |  |  |
| 2022/07/22 17:31<br>利用ID: <b>4773788</b><br>会員コード: 27191576<br>決済 | 1,250 ⊐≺> ><br>chiica                                                                                                    |  |  |  |
| 2022/07/22 16:20<br>利用ID: 4772752<br>승금ㄱ- 또· 63829147             | 880>                                                                                                    |  |  |  |
| ホームに戻る                                                            |                                                                                                    |  |  |  |
| $\bigcirc$                                                        |                                                                                                    |  |  |  |

※必要に応じて 「条件で絞込」より対象の 履歴を絞り込む

| 0 ===                                                             |                         |  |  |  |
|-------------------------------------------------------------------|-------------------------|--|--|--|
| 店舗利                                                               | 用履歴                     |  |  |  |
| ▼条件で絞込                                                            | 合計 <b>8,817</b> コイン     |  |  |  |
| 2022/07/22 17:33<br>利用ID: 4773822<br>会員コード: 27191576<br>決選        | 530 = 1 > ><br>chica    |  |  |  |
| 2022/07/22 17:32<br>利用ID: 4773812<br>会員コード: 08054959<br>決済        | 1,396 = 1 > ><br>chiica |  |  |  |
| 2022/07/22 17:32<br>利用D: 4773807<br>会员コード: 63829147<br>決測         | 2,659 ⊐イン ><br>chiica   |  |  |  |
| 2022/07/22 17:31<br>利用ID: <b>4773788</b><br>会員コード: 27191576<br>決済 | 1,250 ⊐イン ><br>chiica   |  |  |  |
| 2022/07/22 16:20<br>利用ID: 4772752<br>승급 ㄱ- ド· 63820147            | 880 Ir> >               |  |  |  |
| ホームに戻る                                                            |                         |  |  |  |
| 0                                                                 |                         |  |  |  |

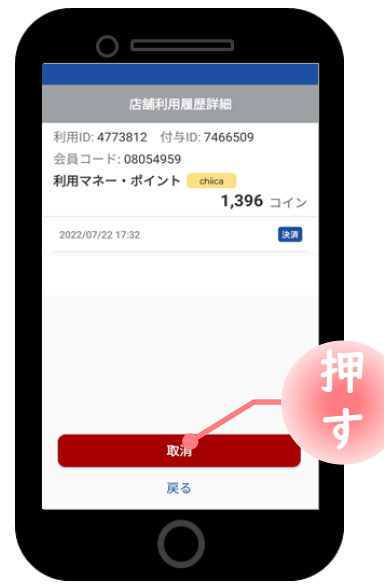

### 利用履歴の確認方法(管理サイト)

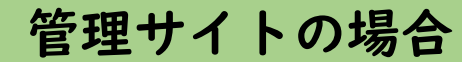

| ● 管理サイトにログインし上部メニュー<br>もしくはTOPメニューより<br>「chiica利用状況一覧」をクリック                                                                                                    | 2 「絞り込み」で日付を入力し<br>て検索をクリック |
|----------------------------------------------------------------------------------------------------|-----------------------------|
| 「「「」」」」」       「」」」」」       「」」」」」       「」」」」」       「」」」」」       「」」」」」       「」」」」」       「」」」」」       「」」」」」       「」」」」」       「」」」」」       「」」」」」       「」」」」」       「」」」」」       「」」」」」       「」」」」」       「」」」」」       「」」」」」       「」」」」」       「」」」」」       「」」」」」       「」」」」       「」」」」       「」」」」       「」」」」       「」」」」       「」」」」       「」」」」       「」」」」       「」」」」       「」」」」       「」」」」       「」」」」       「」」」」       「」」」」       「」」」」       「」」」」       「」」」」       「」」」」       「」」」」       「」」」」       「」」」       「」」」       「」」」       「」」」       「」」」       「」」」」       「」」」       「」」」       「」」」」       「」」」       「」」」       「」」」       「」」」       「」」」       「」」」       「」」」       「」」」       「」」」       「」」」       「」」」       「」」」       「」」」       「」」」       「」」」       「」」」       「」」」       「」」」       「」」」       「」」」       「」」」       「」」」       「」」」       「」」」       「」」」       「」」」       「」」」       「」」」       「」」」       「」」」       「」」」       「」」」       「」」」       「」」」       「」」」       「」」」       「」」」       「」」」       「」」」       「」」」       「」」」       「」」」       「」」」       「」」」       「」」」       「」」」       「」」」       「」」」 <th></th> |                             |
| ¥ chiica利用付与状況一覧                                                                                                    | ポイント csvデータでダウンロードが可能       |

#### 決済の取消方法(管理サイト)

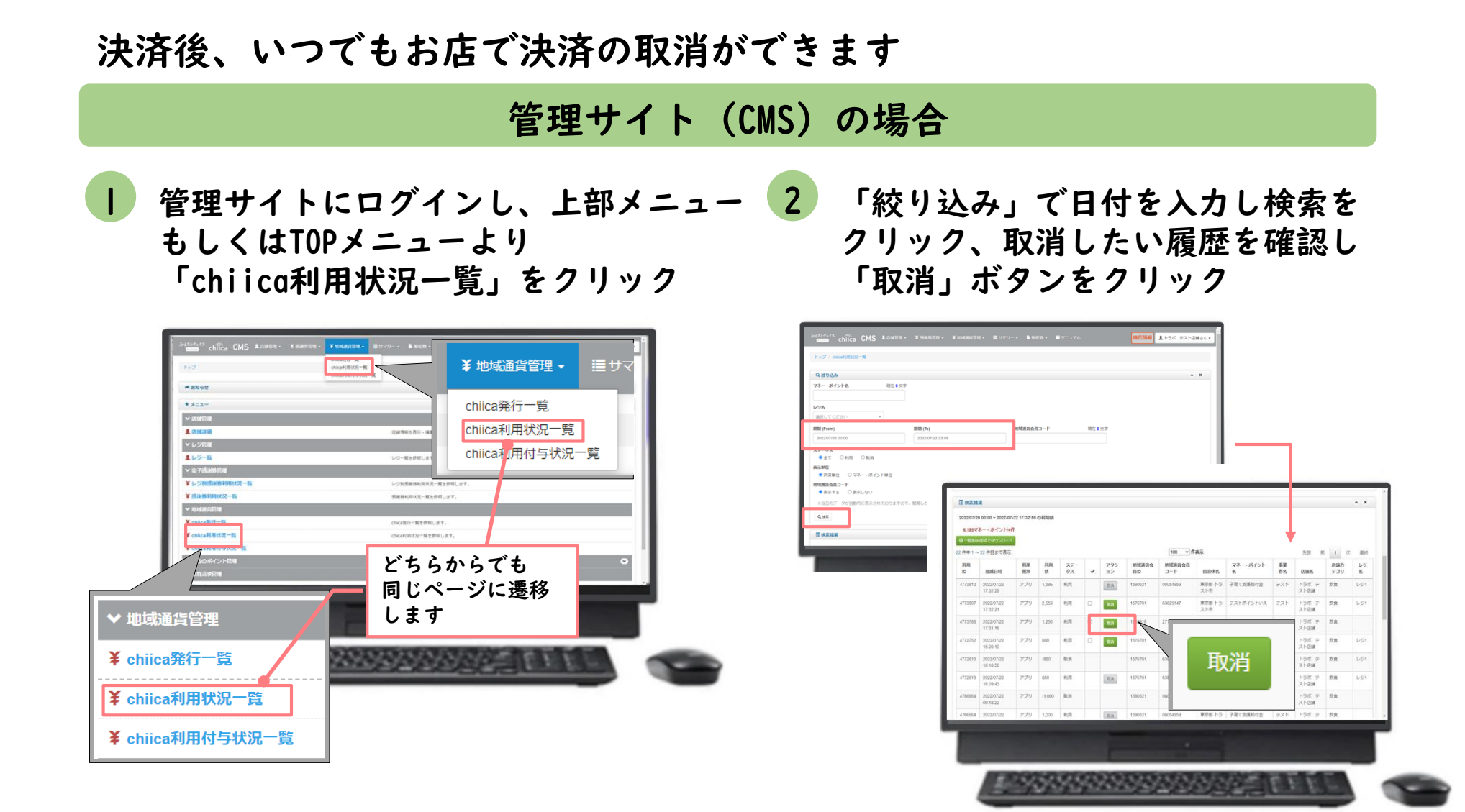

#### 決済時のご留意点

#### 決済時のご注意点

- OTACOは、|コイン=|円としてお取り扱いください。
- 現金その他の決済とOTACOを併用した決済をお取り扱いください。
- カード2枚の残ポイントで決済することも可能です。その場合、1枚ごとに加盟店アプリで 決済し、レジ処理では合算した額を処理してください。
- 決済額と同額をレジ処理してください。(売掛金、商品券等)

#### 加盟店アプリ使用のご注意点

- 店舗コードとパスワードは、大切に保管してください。
- 加盟店アプリを「ログアウト」すると、再度ログインの操作が必要です。来店時の接客をスムーズにするためログイン状態にしてください。

#### 決済時にエラーがでたら・・・

- Wi-Fi接続やスマホの電波環境を確認してください。
- スマートフォンを再起動してください。
- 店舗利用履歴を確認し、決済が完了したか必ず確認してください。
- 決済の履歴がない場合は、再度決済を実施してください 。
- 上記で解決しない場合は、OTACOでの決済を中止し現金等の決済を促してください。

#### OTACOで決済できないモノ・サービス

- 出資や債務の支払い
- 現金との換金、金融機関への預け入れ
- 金、プラチナ、銀、有価証券、金券、商品券(ビール券、清酒券、おこめ券等)、
   旅行券、切手、印紙、プリペイドカード等の換金性の高いものの購入
- 国税、地方税等の公租公課
- 医療保険、介護保険等の一部負担金(処方箋が必要な医薬品を含む。)
- 宅配業者による代金引換、コンビニエンスストアでの収納代行等、取扱加盟店以外の事業者への支払が実質的に可能となるもの
- 土地・家屋購入、家賃・地代・駐車料(一時預かりを除く)等の不動産にかかわる
   支払い
- 「風俗営業等の規制及び義務の適正化等に関する法律」第2条に規定する営業のうち、同条第4項を除くものに係る支払い
- 特定の宗教・政治団体と関わるものや公序良俗に反するもの
- 会費、商品及びサービスの引換代金を前払いとするもののうち、OTACOの使用 期限を超えるもの
- 各加盟店が使用を不可としたもの
- その他、市長が適当でないと認めるもの

### 精算について

#### 精算金額の確認方法

精算金額は、管理サイト(CMS)よりご確認いただけます

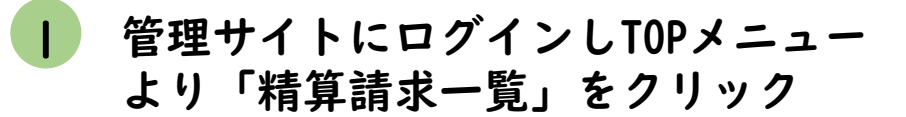

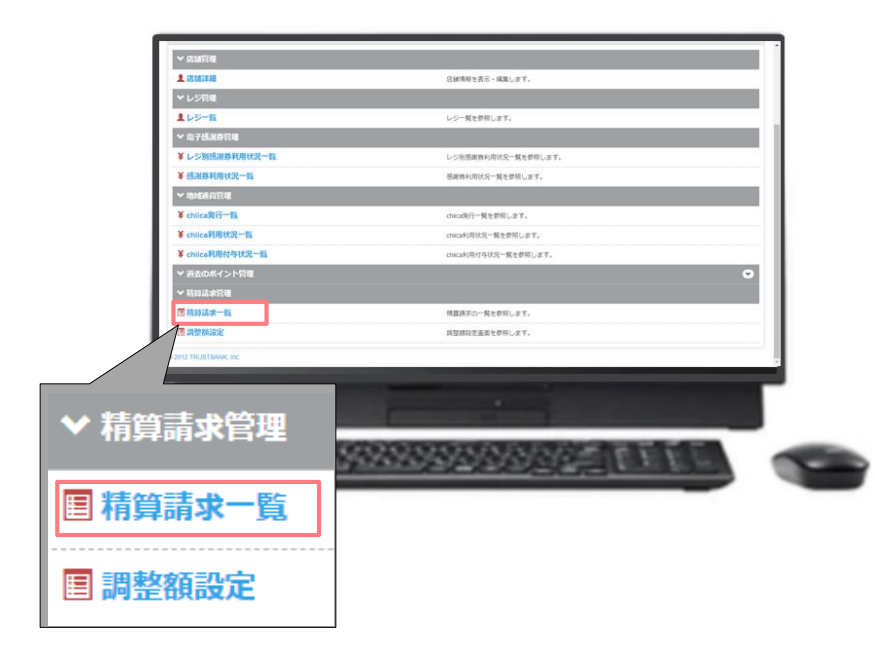

2 直近の締め日の精算金額が表示 される

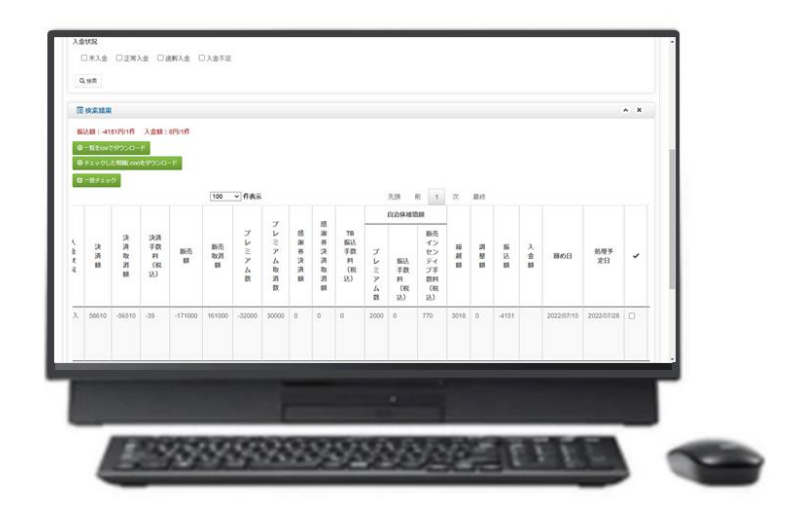

#### ポイント

 ・絞り込み条件を変更することで過去の 精算金額が表示されます
 ・csvデータで利用明細のダウンロードが できます

#### 精算時のご留意点

- 精算は月2回行います。(締め日: |5日・月末)
- 締め日から約2週間程度でお振り込みします。
   ※土日祝日や年末年始など、上記日程と異なる場合があります。
- 申込時にご入力いただいた指定口座へ振り込みを行います。
- 振込人名義は「オオタシDキンケン」です。
- 指定口座に不備がありお振り込みができない場合は、次回以降の締め処 理にて対応とさせていただきます。
- お振り込みのⅠ週間程前に、「振込通知」をメールでお送りします。
- 利用額明細は「加盟店アプリ」または「管理サイト(CMS)」でご確認く ださい。

※管理サイトより、csvデータで利用明細のダウンロードが可能です。

• 書面による振込通知書の送付は行いません。

### よくあるご質問

### システム・アプリ等に関するよくあるご質問

| 項目 | 質問                                       | 回答                                                                      |
|----|------------------------------------------|-------------------------------------------------------------------------|
| I  | 管理サイトまたは加盟店アプリにログイ<br>ンができません。           | 店舗個別のコードとパスワードが必要です。申込時の<br>メールアドレスに送付しております。ご不明な場合は<br>産業政策課までご連絡ください。 |
| 2  | 加盟店アプリは同じアカウントで複数端<br>末の利用は可能か?          | 同じ店舗コードとパスワードを入力すれば、複数端末<br>で利用可能です。                                    |
| 3  | 加盟店アプリで決済エラーが発生しまし<br>た。                 | エラー内容を解消し再度決済をお試しください。決済<br>ができない場合は、産業政策課までご連絡ください。                    |
| 4  | 加盟店審査はありますか?                             | 申込を頂いた後、太田市による審査があります。審査<br>内容に関するご質問は産業政策課までご連絡ください。                   |
| 5  | お客様のポイント残高が足りない場合<br>は?                  | 現金との併用が可能なので、現金やその他の決済で支<br>払うようお客様にお伝えください                             |
| 6  | カード利用者の残高はどこで見られます<br>か?                 | カードを読込んだ時に、加盟店アプリ上に利用可能ポ<br>イントが表示されます。                                 |
| 7  | 加盟店の登録情報(代表者・振込先等)<br>が変更となった場合どうしたらよいか? | 管理サイトより変更できます。産業政策課にもご連絡<br>ください。                                       |
| 8  | OTACOの加盟店を辞めたい場合、ど<br>うしたらよいか?           | 産業政策課までご連絡ください。                                                         |

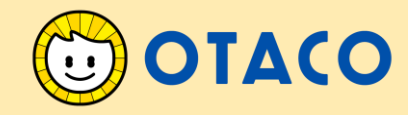

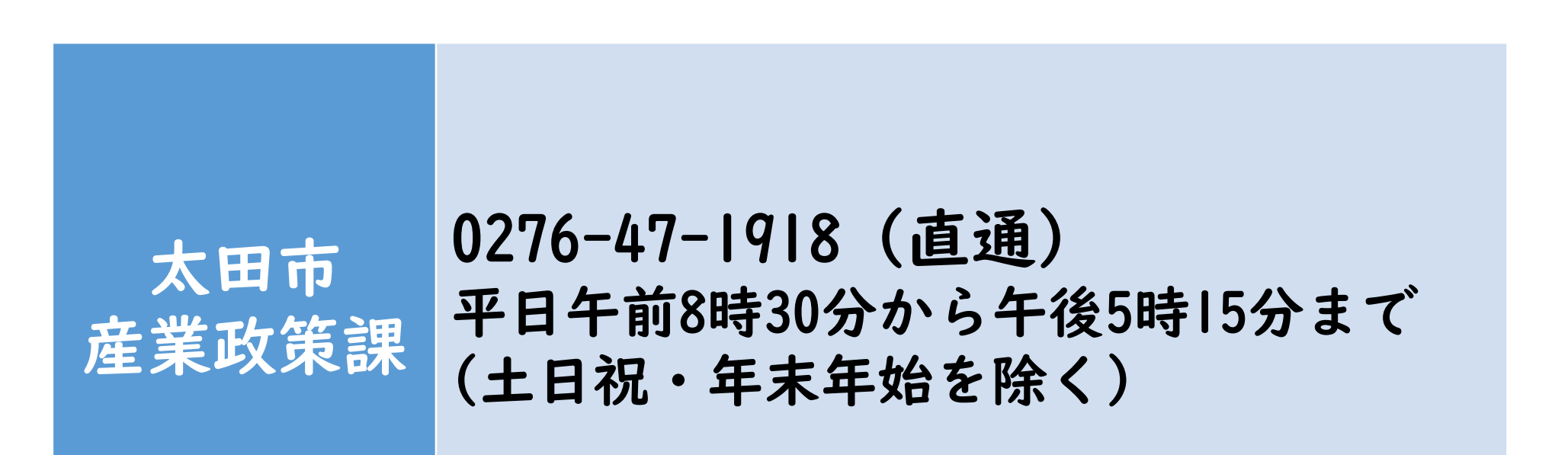